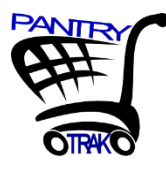

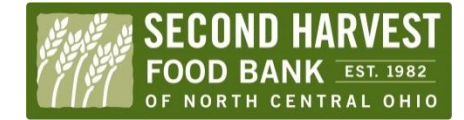

## Fixing Mistakes Using Duplicate Void & Cancel Internal

## Oh no!

When looking back at your daily log, you realized you made a mistake! First, you made a reservation for the wrong Joe Schmo, then once you found the right Joe, you entered him twice! Not to worry, you can fix it using the **duplicate void function** and the **cancel internal function**.

| Т |               |            |                         |                |          |       |           |            |          |   |               |   |
|---|---------------|------------|-------------------------|----------------|----------|-------|-----------|------------|----------|---|---------------|---|
|   | <u>814421</u> | Schmo, Joe | 9423 West East St       | Mos Eisley, PT | Empire   | 88701 | 2 + 3 = 5 | Served 🞽   | 09:00 AM | e | New<br>Family |   |
|   | 814422        | Schmo, Joe | 9423 West East St       | Mos Eisley, PT | Empire   | 88701 | 2 + 3 = 5 | Served 🞽   | 09:00 AM | e |               |   |
|   | <u>814420</u> | Shmoe, Joe | 1234 Balogna Road Apt#1 | CLEVELAND, OH  | CUYAHOGA | 44108 | 0 + 1 = 1 | Reserved 💆 | 10:00 AM |   |               | i |

## To get rid of the wrong reservation, start by clicking on the reservation number.

- Next, scroll down to the service visit status section
- Click "Cancel Internal." A green dot should appear to indicate that your information was saved.
- Close the window.
- You should now see the entry marked as "cancelled internal" and pink in the daily report

Note: Cancel internal can be used for any mistake. Both duplicate void and cancel internal entries will not show up in the monthly report.

| Shmoe, Jo                        | oe E.          |                     |                    |            |                             |        | Γ       | Family       |       | 1             | Children         |          |
|----------------------------------|----------------|---------------------|--------------------|------------|-----------------------------|--------|---------|--------------|-------|---------------|------------------|----------|
| Last                             | Firs           | st                  |                    | Middle     | Suffix                      |        | L       | Size         |       | ·             | Cilifurei        |          |
| Shmoe                            | Joe            |                     |                    | E.         | •                           |        | Г       | Family Not   | es    |               |                  |          |
| Homeless<br>Address 1            | ·              |                     | ,                  | Address 2  |                             |        |         | ,            |       | Allero        | gic to pea       | inuts    |
| 1234 Balogna R                   | oad            |                     | F                  | Apt#1      |                             |        |         |              |       |               |                  |          |
| Zip Code                         |                | City                | State              |            | County                      |        |         |              |       |               |                  |          |
| 44108                            | CI             | LEVELAND            | ОН                 | CUI        | AHOGA County                |        |         |              |       |               |                  |          |
| OPTIONAL Addre                   | ess Verified   | d: No 🖲             | Yes 🔾              | 10/        | 29/2013                     | ۲      |         | Proxy        |       | Sue S         | mith or I        | ohn      |
| Main Phone                       |                |                     | 2nd P              | hone       |                             |        | L       |              |       |               |                  |          |
| 216-217-9339                     |                |                     |                    |            |                             |        |         |              |       |               |                  |          |
| No Phone Number                  |                |                     |                    |            |                             |        |         |              |       |               |                  |          |
|                                  |                |                     |                    |            |                             |        |         |              |       |               |                  |          |
| Servi                            | ce Provided    | Add S               | econda             | ry Service |                             |        |         | Date &       | Time  |               |                  |          |
| Pantry - Choice - 3              | 3 dav          | •                   |                    |            |                             | 08/1   | 9/2015  | at 10:00 AM  | •     |               |                  | (Sh      |
|                                  |                |                     |                    |            |                             |        | -       |              | _     |               |                  |          |
| First Name                       | Middle         | Last Na             | me                 | Suffix     | Date of Birth<br>mm/dd/yyyy |        | Age     | Age<br>Group | Ge    | ender         | lden             | tificati |
| Joe                              | E.             | Shmoe               |                    |            | 01/02/1946                  | 68     |         | 65 - 84      | ●F    | Ю             | Needed           | ۹Ve      |
| Betty                            |                | Воор                |                    |            | 01/12/1999                  | 15     |         | 5 - 17       | ●F    | ОМ            | Needed           | ●Ve      |
| HOW DID THEY S<br>Signed Paper F | IGN?<br>orm Si | gned Elect          | ronic F            | orm N      | lot Required                | Re     | quired  | NOT Signed   | ł     | Print<br>FORM | Print<br>w/ Date |          |
|                                  |                |                     |                    |            |                             |        |         |              |       |               |                  |          |
| Reserved Se                      | rved N         | o Show              | Cancel             | led by Cli | nt Cancel                   | led ir | iternal | Diplicate    | e voi | d R           | eschedule        | d        |
| Reserved Se                      | rved N         | o Show              | Cancel             | led by Cli | nt Cancel                   | led ir | iternal | Duplicate    | e voi | d R           | eschedule        | d        |
| Reserved Se                      | rved N         | o Show<br>optional) | Cancel<br>Client's | led by Cli | nt Cancel                   | led ir | nternal | Diplicate    | e voi | d R           | eschedule        | d        |

| Reserved    | Served     | No Show       | Cancelled by Client   | Cancelled i | internal             | Duplicate void                                    | Rescheduled |
|-------------|------------|---------------|-----------------------|-------------|----------------------|---------------------------------------------------|-------------|
| 'Take-a-Num | ber" track | er (optional) | Client's # in line -0 | Choose S    | Serving St           | atus 🔻                                            |             |
| 🗙 Close Wi  | ndow       | ¢ Reload      |                       |             | Close<br>ANOTHE<br>s | Window & Add<br>ER Service for this<br>ame family |             |

| Г |               |            |                         |                |          |       |           |                    |          |   |               |   |
|---|---------------|------------|-------------------------|----------------|----------|-------|-----------|--------------------|----------|---|---------------|---|
|   | <u>814421</u> | Schmo, Joe | 9423 West East St       | Mos Eisley, PT | Empire   | 88701 | 2 + 3 = 5 | Served 💆           | 09:00 AM | e | New<br>Family |   |
|   | <u>814422</u> | Schmo, Joe | 9423 West East St       | Mos Eisley, PT | Empire   | 88701 | 2 + 3 = 5 | Duplicate void     | 09:00 AM | e |               |   |
|   | <u>814420</u> | Shmoe, Joe | 1234 Balogna Road Apt#1 | CLEVELAND, OH  | CUYAHOGA | 44108 | 0 + 1 = 1 | Cancelled internal | 10:00 AM |   |               | 1 |